# 受付をDXで効率化! QR受付アプリ導入について

デジタル資料配布も同時に可能 SDGsに貢献

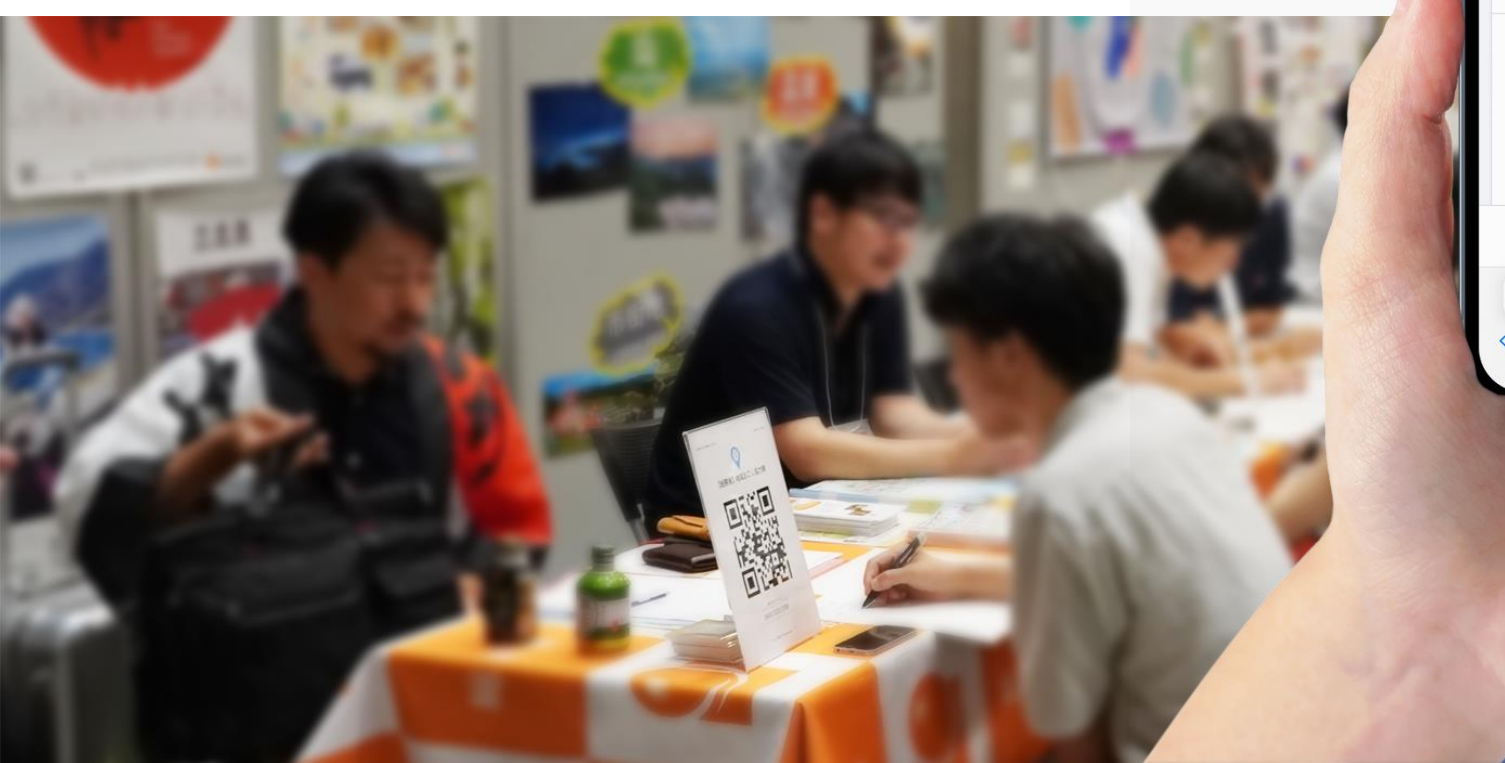

出展者向け説明資料

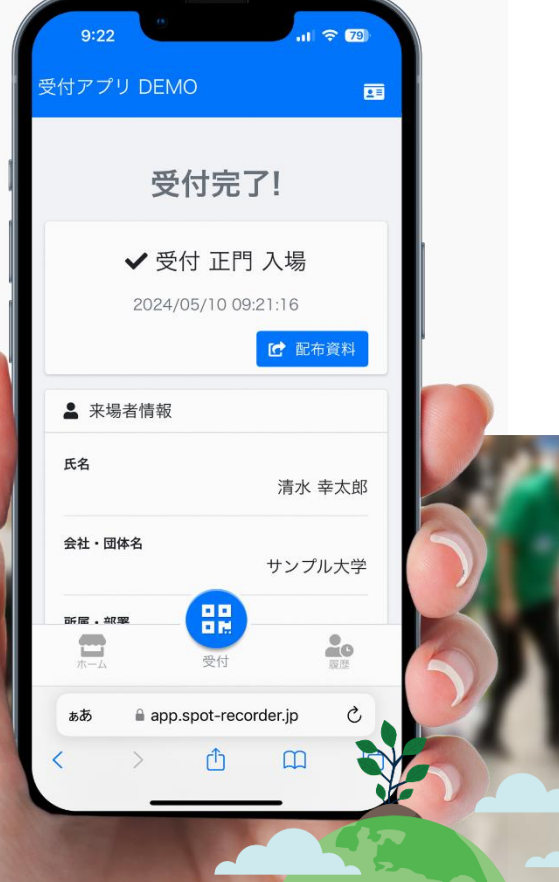

SUSTAINABLE GOALS

### QR受付アプリ概要

# 受付を全てQRで行います

### 来場者のスマホでQRを読込むことで受付を行います

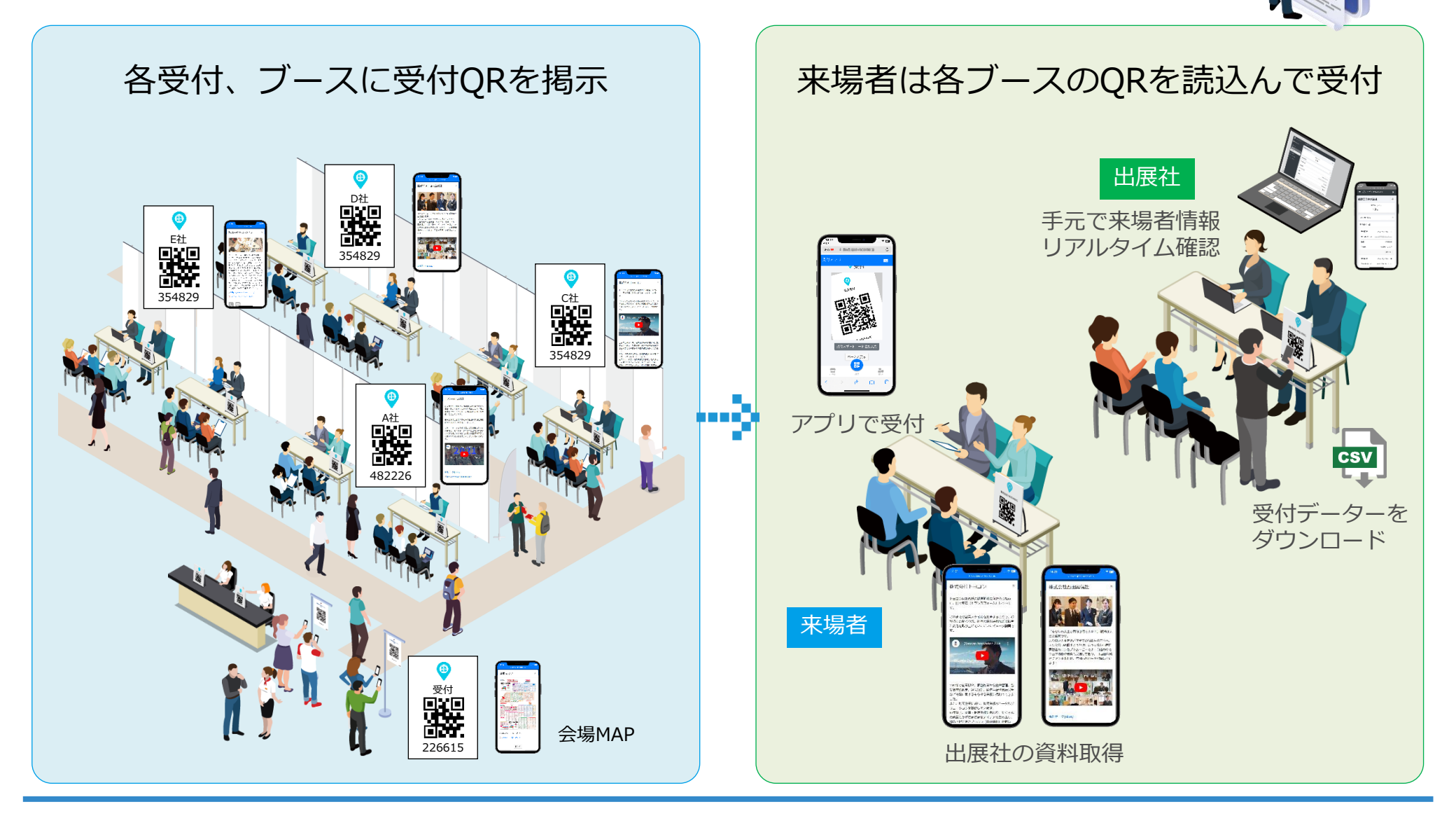

### **来場者がアプリからQRを読込み受付を行います** アプリ内の受付ボタンをタップするとアプリ内でカメラが立上ります

来場者 アプリを起動して入場 事前登録 PC又はスマホから 来場者登録 アプリからQRを読込んで受付 登録確認メール自動送信 登録完了後、アプリ起動 来場者確認証プリントアウト可能 - (**n**) 36 Z J 12.22 ORスキャン 受付ボタン 受付完了 ă⊼£≉. 23400 20161 🕕 をタップ an a Qu an an Da 当日登録 必要であればアプリ 画面をスタッフが確 スマホから来場者登録 認します 登録完了後、アプリ起動 法会社デモ 登録確認メール自動送信 2-配布資料 受付完了 資料が登録されていると 配布資料ボタンが表示さ れます

### 出展社

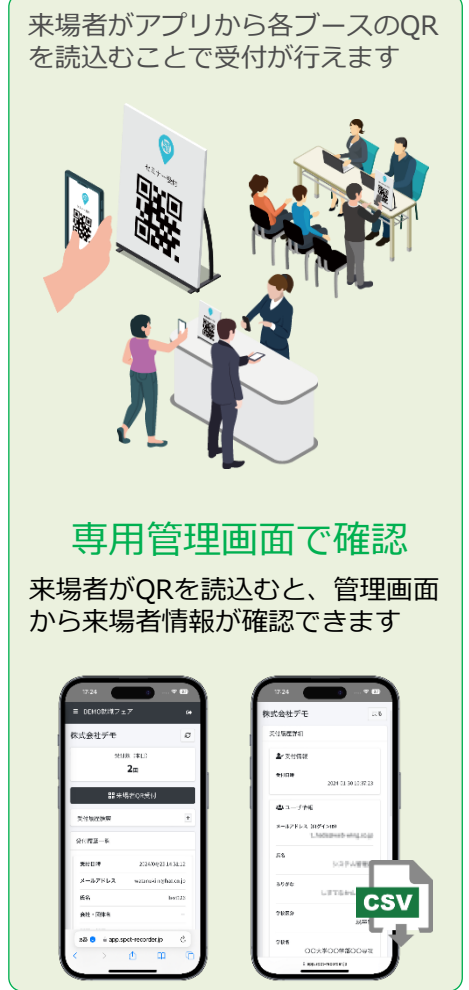

### ハイブリット受付

# スマホで受付が出来ない方のために、紙での受付にも対応

### ※通常は来場者のスマホで受付を行います。この機能はスマホをご利用いただけない方の救済受付方法となります。

### 来場者

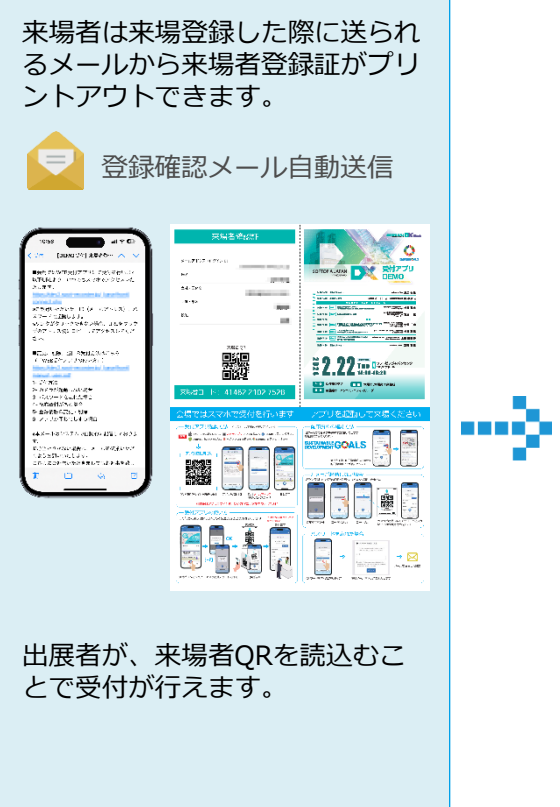

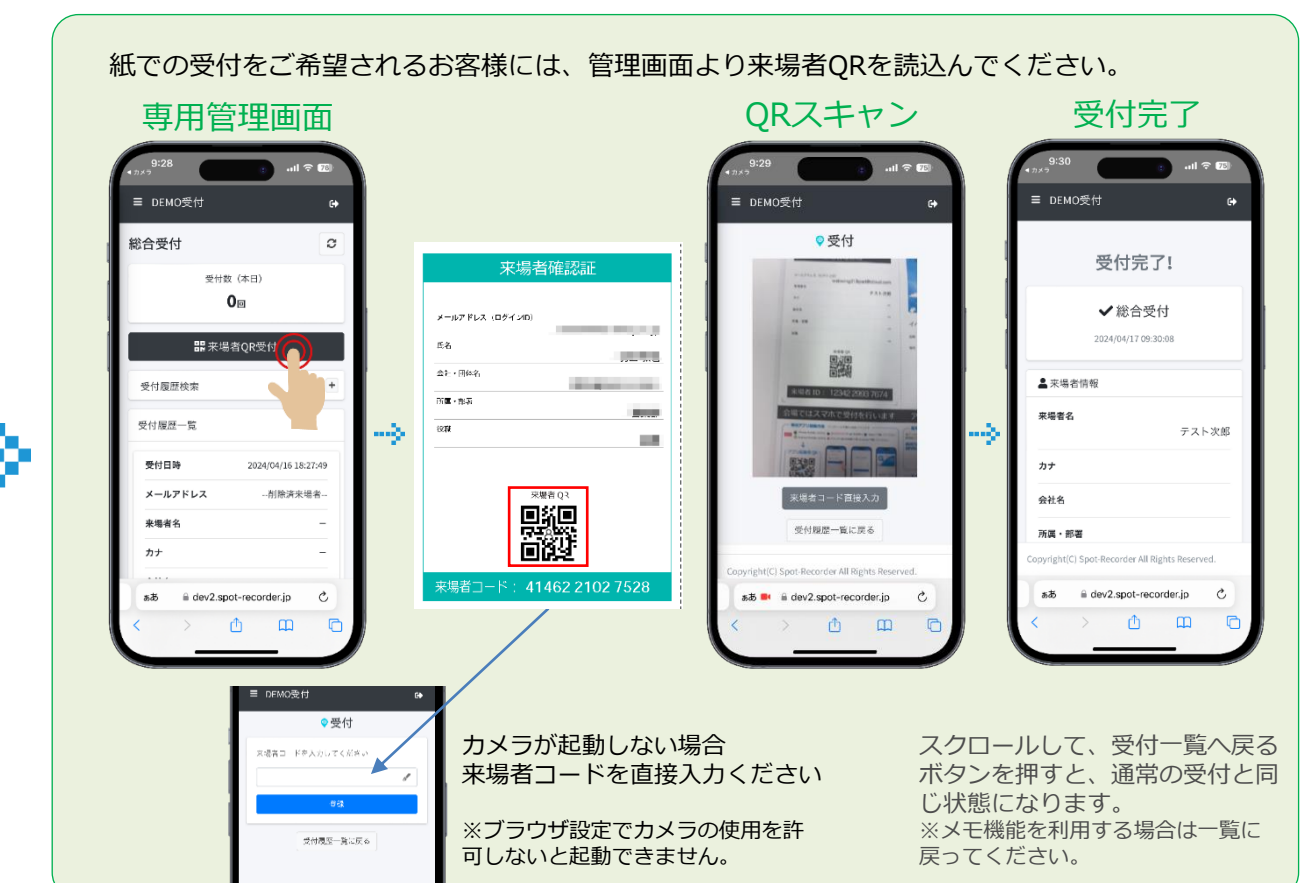

### 出展社

#### 出展社が行う操作

### 各出展社が行う受付作業 専用管理画面にログイン

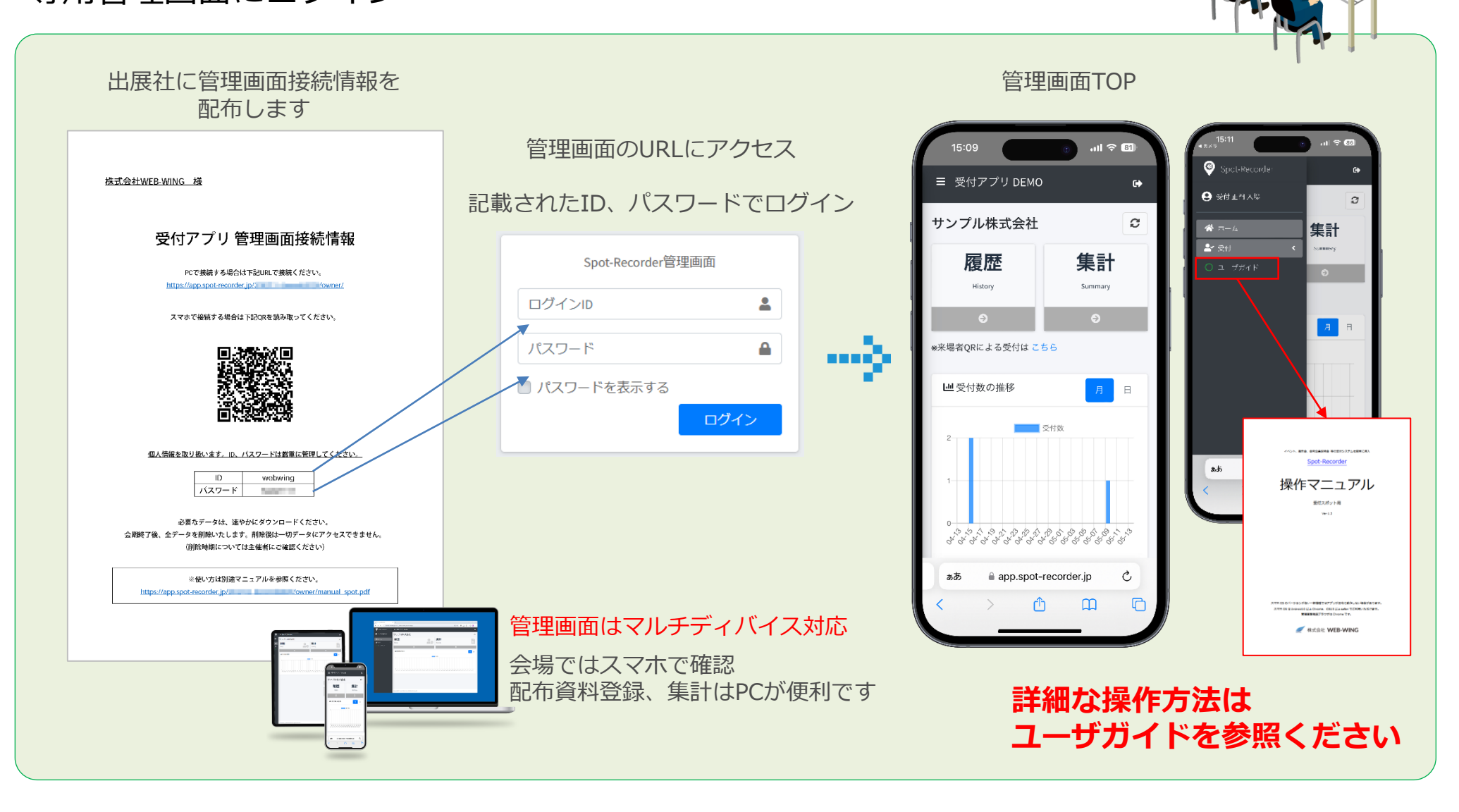

#### 管理画面受付手順

## 受付履歴と受付データが取得できます (自社受付データのみ)

### メモ機能も搭載

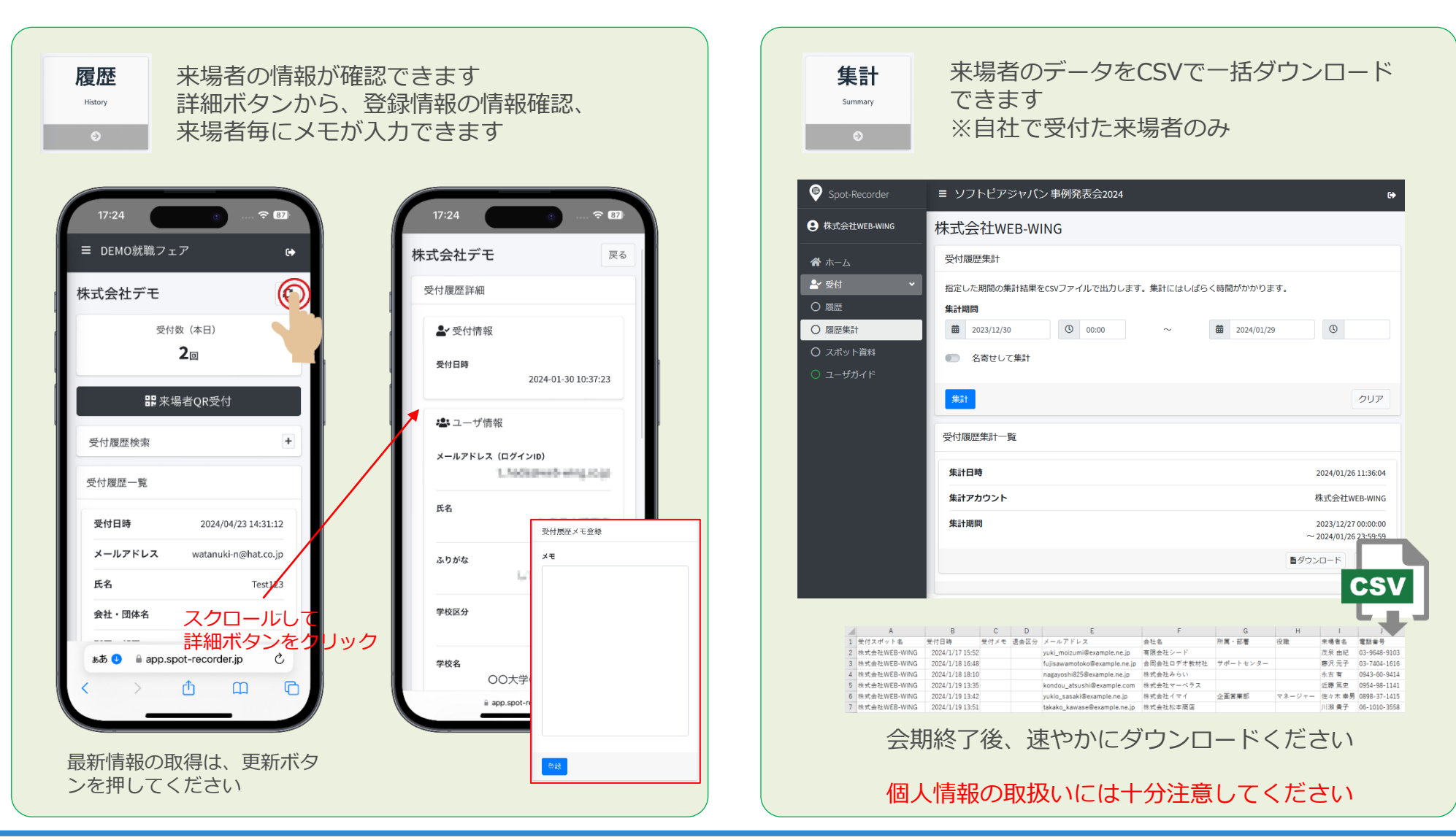

#### 配布資料登録

## 受付と同時に電子資料配布が行えます 各社で登録したデータが、受付を行った来場者に配布されます

Spot-Red

9 株式会社WE

🛓 受付

O スポット資料

#### 資料登録はPCからが便利です

| 株式会社WEB-WING        | 株式会社WEB-WIN                                                                                           | IG       |         | ø                     |
|---------------------|----------------------------------------------------------------------------------------------------|----------|---------|-----------------------|
| <b>合</b> ホーム        | 履歴                                                                                                    |          | 集計      |                       |
| <b>≗</b> • 受付     ▼ | History                                                                                               | Č.       | Summary | CSV                   |
|                     |                                                                                                    | <b>`</b> | 0       |                       |
| ○ 屈臣集計              |                                                                                                    |          |         | _                     |
|                     | lad 至付数の推移                                                                                            |          |         | 月日                    |
| 0 <b>⊐-</b> ザ∄र⊀    | 3<br>2<br>1<br>0<br>0<br>0<br>0<br>0<br>0<br>0<br>0<br>0<br>0<br>0<br>0<br>0<br>0<br>0<br>0<br>0<br>0 |          |         | 9 8 8 8 8 8 8 8 8 8 8 |

#### スポット資料から登録

| 式会社WEB-WING                                                                                                    | ٩                             |
|----------------------------------------------------------------------------------------------------|-------------------------------|
| スポット資料登録                                                                                                    |                               |
| ቃ <b>ተ</b> ኮሥ 🙀                                                                                                    |                               |
| WEBアプリ制作ならお任せください                                                                                                    |                               |
| 画条                                                                                                    |                               |
|                                                                                                    | \$9400                        |
| <b>一</b> 判除                                                                                                    |                               |
| 現在のファイルを確認 (TOP画像_png)                                                                                                    |                               |
| 本文                                                                                                    |                               |
|                                                                                                    |                               |
| WEBアプリはインストールが不要で利用できるため、ユーザーにとっては非常に利用するいサーチ、<br>書の用者で、着いのプラットフォームに対応することができるため、開発の効率が増加し、<br>そのスリットがあるため、多くの意味が見しています。ほど、「、小規格ななどが関金定とここ<br>アでの手継信ちの問題や、開発用の加はなど、WEBアプリの導入が有効となります。<br>問題に知道できかった。そのいの美しいの意人が有効となります。                          | ビスとなっていま<br>:します。<br>ては、アプリスト |
| 受利管理を標準にテジタル/IS<br>QR受付アプリSpot-Recorder                                                                                                    |                               |
|                                                                                                    | 7421:373/40 12                |
| ロック ロック ロック ロック ロック ロック ロック ロック ロック ロック                                                                                                    |                               |
| https://www.web-wing.co.jp/                                                                                                    | N N                           |
| 溢付ファイル 😑 ファイルサイズ上間 548                                                                                                    | 4410                          |
| 開合せ语言書号                                                                                                    | 891R                          |
|                                                                                                    |                               |
| 0584-84-7739                                                                                                    |                               |
| 0594-94-7739<br>問合セメールアドレス                                                                                                    |                               |
| 0584-64-739<br>霧 <b>台セメールアドレス</b><br>L.badağivedb-ming.co.jp                                                                                                    |                               |
| 0584-64-7739<br>開始セメールアドレス<br>L.hods@web-wing.co.jp                                                                                                    |                               |
| 8584 54-7739<br>語会社メールスアドレス<br>L baddgebed wing.co.jp<br>Taitter<br>ユーザーネームをも入りしてください。                                                                                                    |                               |
| 0584 64-7739<br>配在ビメールフドレス<br>しhold@web.vning.co.jp<br>Twitter<br>ユーザーネームを入力してください。<br>Scobook                                                                                                    |                               |
| 856-64-7739<br>配合セメールフドレス<br>しかは感ややいが良の30<br>Twitte:<br>ユーザーネームを入力してください。<br>Sectorol<br>コーザーネームを入力してください。<br>アクアースので入力してください。                                                                                                    |                               |
| 8564-64-7399<br>開始社メールフドレス<br>Lhode@web.wing.co.jp<br>Twitter<br>ユーザーネームを入力してください。<br>コーザーネームを入力してください。<br>Instagram                                                                                                    | . 🖂                           |
| 8564 54.7739<br>配合社スールファトレス<br>L Josh Revel Swing co.jp<br>Tariter<br>1 - ジーネームを入力してください。<br>Tardsook<br>コージーネームを入力してください。<br>Tartigram<br>コージーネームを入力してください。<br>コージーネームを入力してください。<br>コージーネームを入力してください。<br>コージーネームを入力してください。<br>コージーネームを入力してください。 | . 🖂                           |
| 856 547739<br>配合セメールファドレス<br>LotalSpeedweining.co.jp<br>Taitter<br>ユーザーネームを入力してください。<br>Sectoook<br>ユーザーネームを入力してください。<br>Integram<br>ゴーザーネームを入力してください。<br>Integram                                                                               | . 🖂                           |
| 856 56-7739<br>配合セメールファドレス<br>したは最短やからい的にない。<br>ユーザーネームを入力してください。<br>たotocok<br>ユーザーネームを入力してください。<br>になななの<br>ローザーネームを入力してください。<br>いた<br>いたのいの多っカリップとださい。<br>Line<br>Line                                                                        |                               |

大量廃棄 10:55 중 65 WEBアプリ制作ならお任せ × ください 製作例 JR東海様 藤沢市様 ポイントシステム スタンプラリー 阪急電鉄様 スタンプラリー 佐賀県様 受付アプリ スタジオアミ様 回数券アプリ お客様のニーズに合わせたWEBアプリを製作し ております。 WEBアプリはインストールが不要で利用できる ため、ユーザーにとっては非常に利便性の高い サービスとなっています。 また、一度の開発で、複数のプラットフォーム に対応することができるため、開発の効率性が 向上します。 多くのメリットがあるため、多くの企業が導入 しています。特に、小規模な企業や新興企業に とっては、アプリストアでの承認待ちの期間 や、開発費用の削減など、WEBアプリの導入が 有効となります。 C ぁあ app.spot-recorder.jp C m

大量配布

#### 配布資料登録

# 管理画面よりPDFや動画が登録できます

操作マニュアルを確認の上、ご登録ください

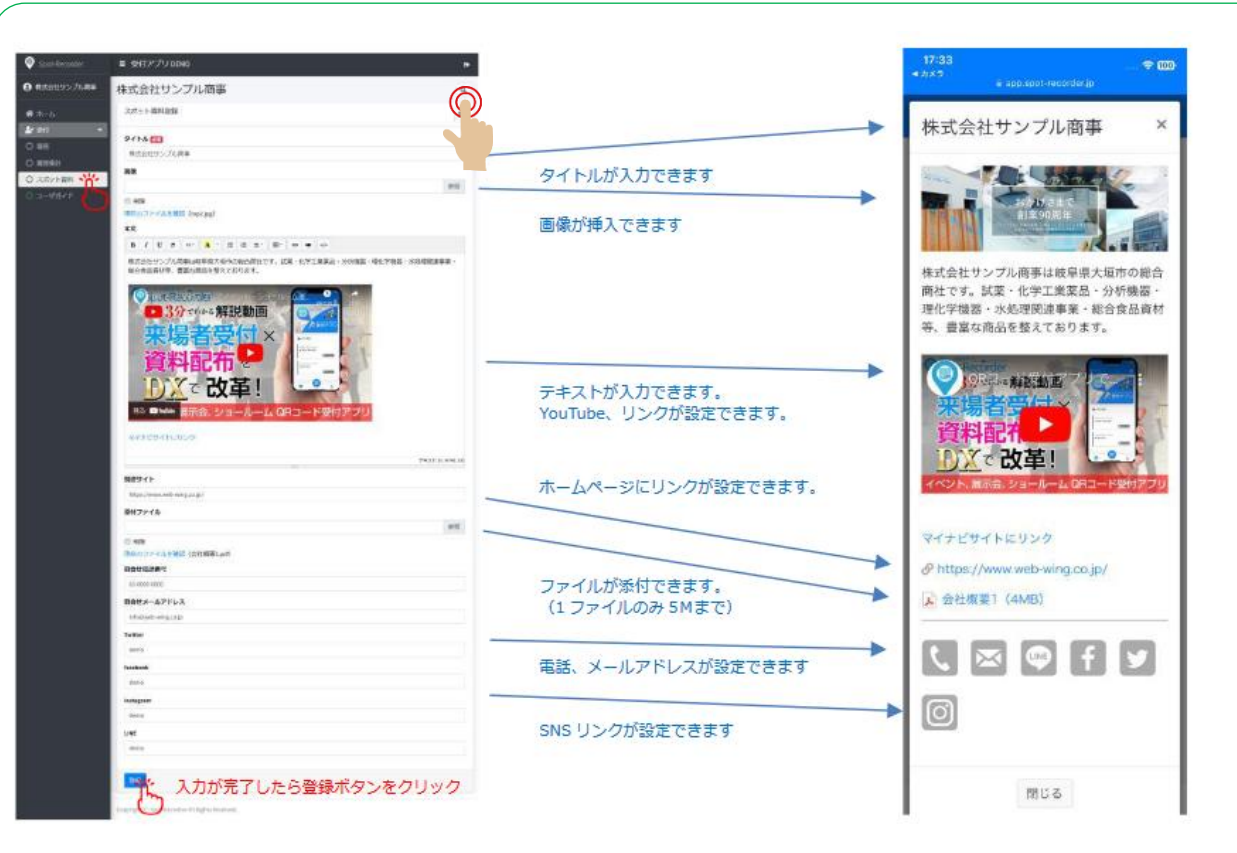

一度登録ボタンを押していただくと、右上にプレビューのボタンが表示されます。

配布イメージを確認しながら、何度でも修正いただけます。

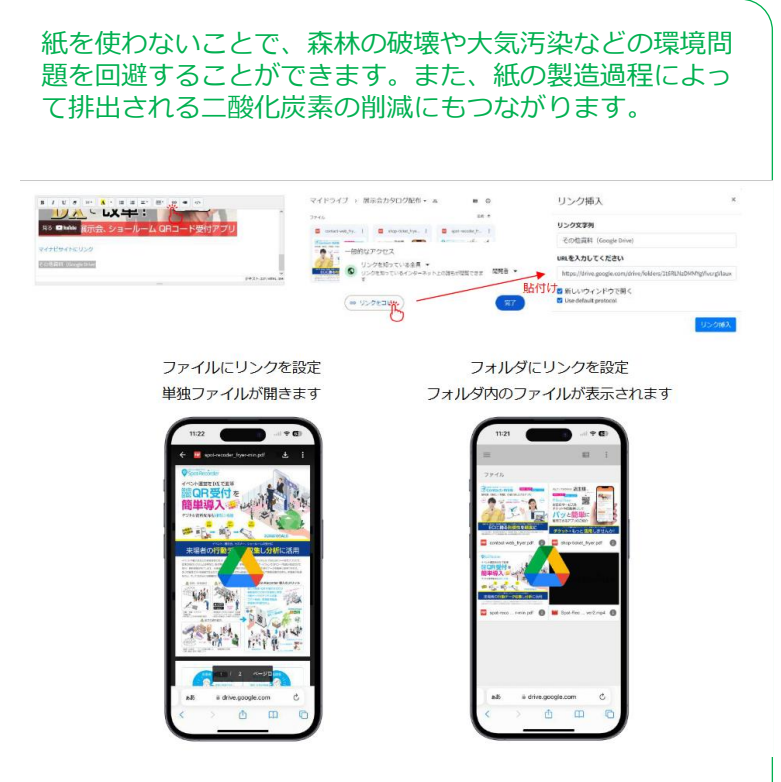

添付できるPDFは1ファイル、5MBまでです。 多くの資料を配布したい場合は、Google Driveなどの外部サービスへのリンク機能を お使いください。

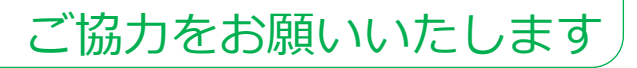

SUSTAINABLE GOALS

12 000 13 XAKEL